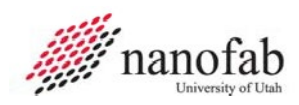

# Agnitron Agilis MOCVD SOP

### **Purpose and Scope**

This document provides job breakdowns and reference information for MOCVD using the Agnitron Agilis.

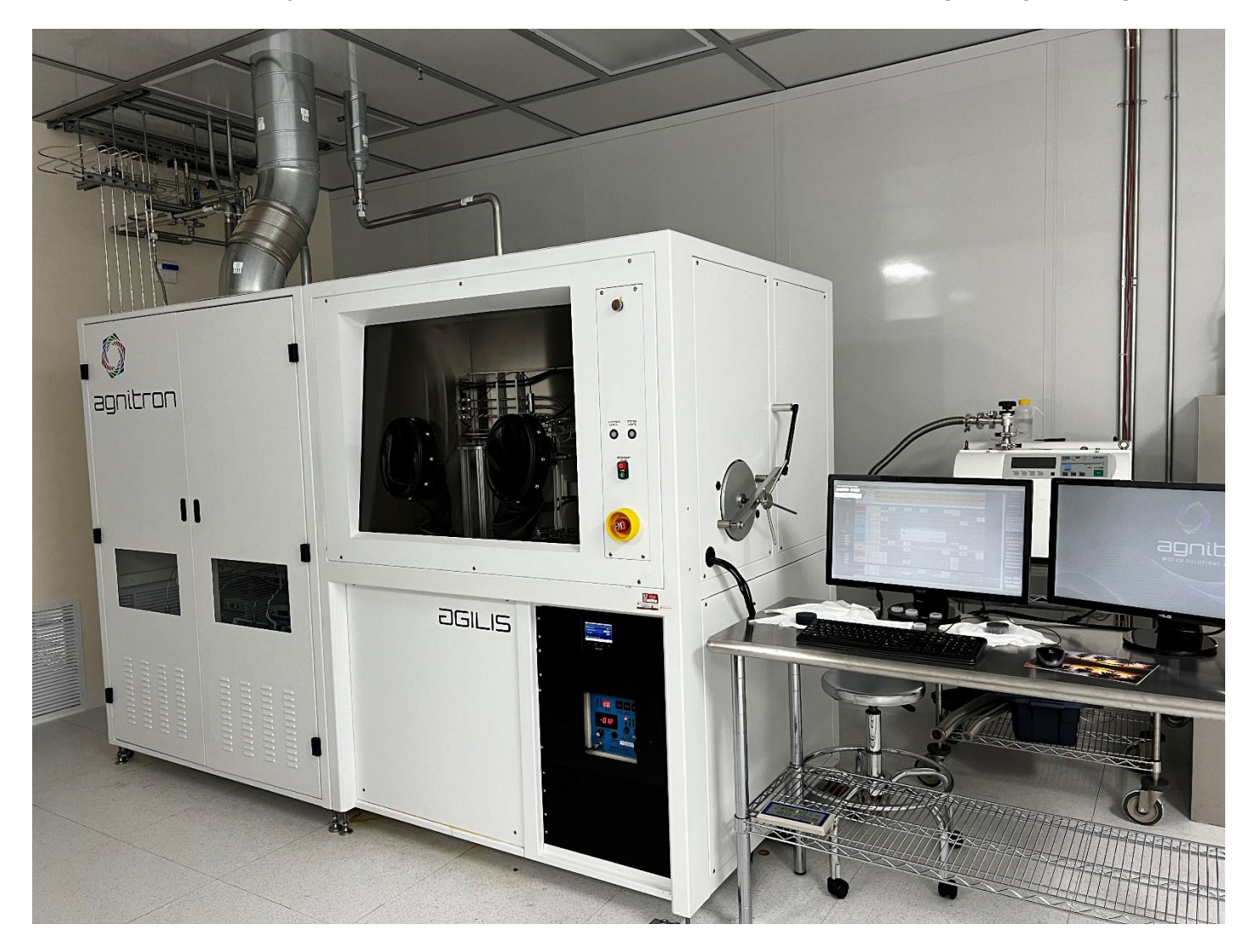

University of Utah NANOFAB Confidential

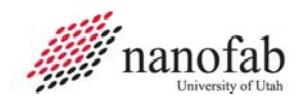

## **Table of Contents**

| Agnitron Agilis MOCVD SOP                         | . 1 |
|---------------------------------------------------|-----|
| Purpose and Scope                                 | . 1 |
| Table of Contents                                 | . 2 |
| Reference Documents                               | . 2 |
| Acronyms, Abbreviations and Definitions           | 2   |
| Equipment and Supplies                            | . 3 |
| Safety                                            | . 3 |
| Forms                                             | . 4 |
| JB 1 – Pre-Process Check                          | . 6 |
| JB 2 – Reserve and Unlock in HSC                  | . 9 |
| JB 3 – Open Growth Chamber and Load Samples       | . 9 |
| JB 4 – Return lid and Pump Down Chamber           | 13  |
| JB 5 – Select Recipe                              | 15  |
| JB 6 – Change Recipe Parameters                   | 17  |
| JB 7 – Run Recipe                                 | 18  |
| JB 8 – Fill Unattended Work in Progress Sheet     | 18  |
| JB 9 – Return and Restore Growth Chamber Pressure | 19  |
| JB 10 – Remove Sample                             | 20  |
| JB 11 – Restore N2 Purge                          | 21  |
| JB 12 – Restore Screenlock                        | 22  |
| JB 13 – Locking in HSC and Data Collection        | 22  |
| Job Reference 1 – Bubbler Temperature             | 23  |
| Job Reference 2 – Analog IDs                      | 24  |
|                                                   | 25  |
| Revision History                                  | 28  |

### **Reference Documents**

| Reference Documents    | SOP Number or link                                                      |
|------------------------|-------------------------------------------------------------------------|
| Nanofab Lab User Guide | HTTPS://WWW.NANOFAB.UTAH.EDU/DOCUMENTS/2016/02/SMBB-USER-<br>GUIDE.PDF/ |

## Acronyms, Abbreviations and Definitions

| Term | Description                  |
|------|------------------------------|
| SOP  | Standard Operating Procedure |
| GC   | Growth Chamber               |
| JB   | Job Breakdown                |
| JR   | Job Reference                |
| MFC  | Mass Flow Controller         |
| UPW  | Ultra Purified Water         |

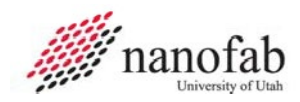

### **Equipment and Supplies**

| Description              |                                          |
|--------------------------|------------------------------------------|
| Agnitron Agilis          | Located in the MOCVD bay                 |
| IMPERIUM software        | In the computer for the Agilis.          |
| Water from an APW source | Container in the MOCVD bay               |
| Sample substrate         | Member brings                            |
| Sample holder            | Located in the glove box or on the table |
| Sample loading tool      | Located in the glove box                 |
| Sample holder pedestal   | Located in the glove box                 |
| Mirror                   | Located in the glove box                 |

## Safety

Follow all Nanofab safety procedures.

### Safety alert symbol

The Safety Alert Symbol is used in conjunction with signal words to convey a personal injury hazard is present.

## Signal words

| DANGER  | Indicates an <u>imminently</u> hazardous situation, which if not avoided, will result in death or serious injury. The Safety Alert Symbol should always be used.                                                                                                    |
|---------|----------------------------------------------------------------------------------------------------|
| WARNING | Indicates a <u>potentially</u> hazardous situation, which if not avoided, may result in death or serious injury. If the safety alert symbol is NOT used in conjunction with this signal word, then the hazard conveyed is severe equipment or material damage.       |
| CAUTION | Indicates a <u>potentially</u> hazardous situation, which if not avoided, may result in minor or<br>moderate injury. If the safety alert symbol is NOT used in conjunction with this signal word,<br>then the hazard conveyed is minor equipment or material damage. |

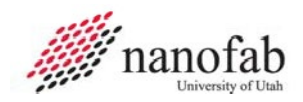

## Forms

## **Training Form**

| Trainee  | :                                                  |                            |         |
|----------|----------------------------------------------------|----------------------------|---------|
| Area:    |                                                    |                            |         |
| Item #   | Task                                               | Date Training<br>Completed | Trainer |
| 1        | JB1 Pre-Process Check                              |                            |         |
| 2        | JB2 Reserve and Unlock in HSC.                     |                            |         |
| 3        | JB3 Open Growth Chamber and Load Samples           |                            |         |
| 4        | JB4 Return lid and Pump Down Chamber               |                            |         |
| 5        | JB5 Select Recipe                                  |                            |         |
| 6        | JB6 Change Recipe Parameters                       |                            |         |
| 7        | JB7 Run Recipe                                     |                            |         |
| 8        | JB8 Fill Unattended Work in Progress Sheet         |                            |         |
| 9        | JB9 Once Complete, Restore Growth Chamber Pressure |                            |         |
| 10       | JB10 Remove Sample                                 |                            |         |
| 11       | JB11 Restore N2 Purge                              |                            |         |
| 12       | JB12 Restore Screenlock                            |                            |         |
| 13       | JB13 Locking in HSC and Data Collection            |                            |         |
|          |                                                    |                            |         |
| Training | y Notes (Optional)                                 |                            |         |
|          |                                                    |                            |         |

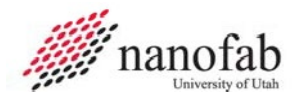

### Run Data Collection Form

| Date | Member | Precursor | Precursor<br>Flow<br>sccm | Bubbler<br>Temp<br>°C | Deposition<br>Time<br>min | Deposition<br>Temp<br>°C | GC<br>Pressure<br>torr | Spin<br>Speed<br>RPM | O <sub>2</sub><br>Flow<br>sccm | Ar<br>Flow<br>sccm | Film<br>Thickness<br>nm |
|------|--------|-----------|---------------------------|-----------------------|---------------------------|--------------------------|------------------------|----------------------|--------------------------------|--------------------|-------------------------|
|      |        |           |                           |                       |                           |                          |                        |                      |                                |                    |                         |
|      |        |           |                           |                       |                           |                          |                        |                      |                                |                    |                         |
|      |        |           |                           |                       |                           |                          |                        |                      |                                |                    |                         |
|      |        |           |                           |                       |                           |                          |                        |                      |                                |                    |                         |
|      |        |           |                           |                       |                           |                          |                        |                      |                                |                    |                         |
|      |        |           |                           |                       |                           |                          |                        |                      |                                |                    |                         |
|      |        |           |                           |                       |                           |                          |                        |                      |                                |                    |                         |
|      |        |           |                           |                       |                           |                          |                        |                      |                                |                    |                         |
|      |        |           |                           |                       |                           |                          |                        |                      |                                |                    |                         |
|      |        |           |                           |                       |                           |                          |                        |                      |                                |                    |                         |
|      |        |           |                           |                       |                           |                          |                        |                      |                                |                    |                         |
|      |        |           |                           |                       |                           |                          |                        |                      |                                |                    |                         |
|      |        |           |                           |                       |                           |                          |                        |                      |                                |                    |                         |
|      |        |           |                           |                       |                           |                          |                        |                      |                                |                    |                         |
|      |        |           |                           |                       |                           |                          |                        |                      |                                |                    |                         |
|      |        |           |                           |                       |                           |                          |                        |                      |                                |                    |                         |

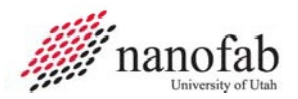

### JB 1 – Pre-Process Check

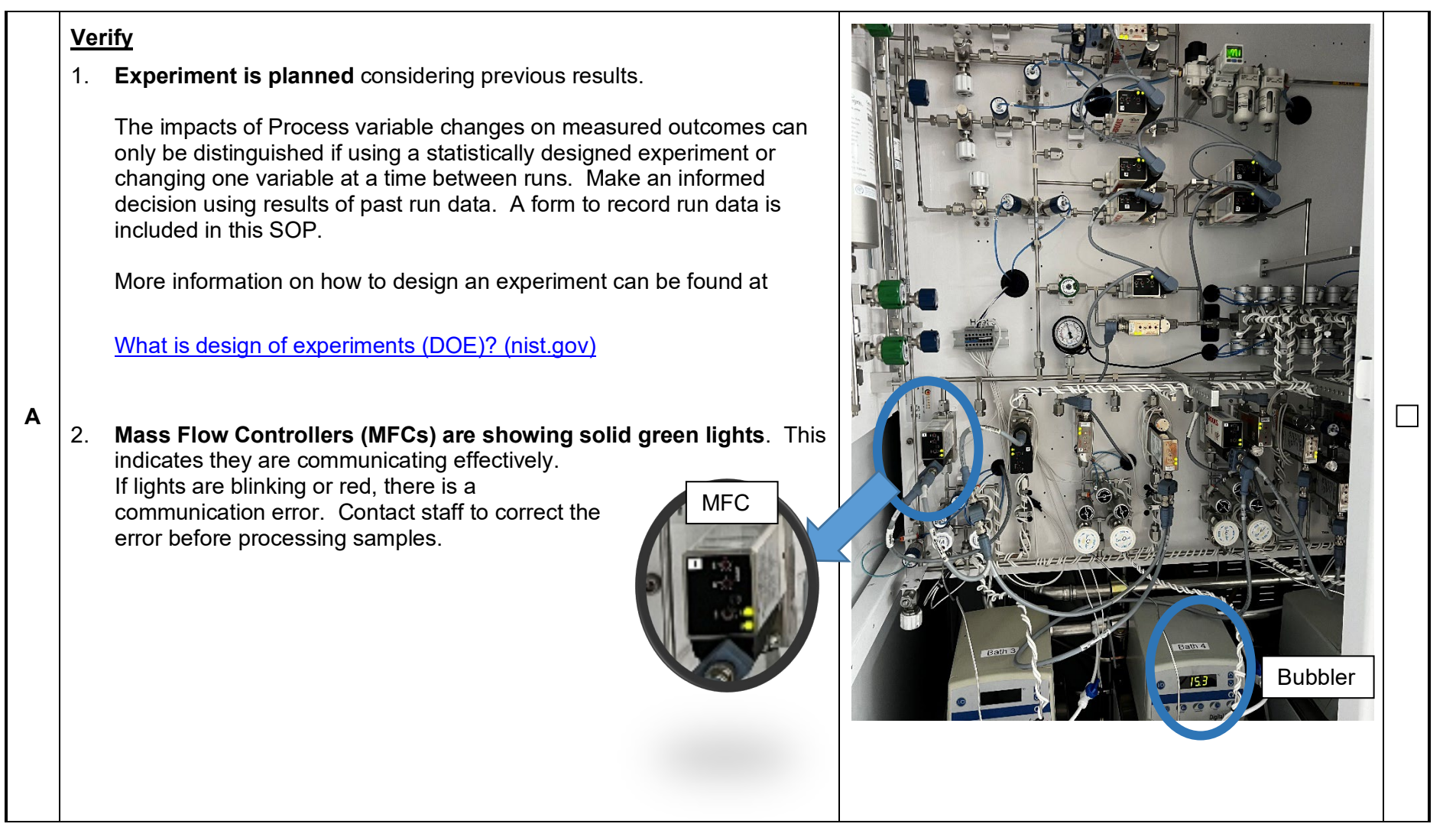

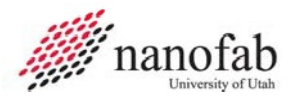

3. Bubbler to be used is powered on and circulating water.

If it is off, press the power button. The display screen should display the target, then actual temp and the pump should begin circulating water.

4. **Bubbler to be used has enough water**. This is determined by checking that the water surface is between the upper and lower level marks as well as whether the bubbler display is showing a water low fault.

If bubbler water level is low, use the container of UPW sourced water to pour to bring it up to between the lower and upper levels. If more water is needed, ask Nanofab staff to refill the water container from the UPW source.

5. **Temp of bubbler to be used is on target**. Temp is displayed digitally. A table matching bubbler precursors to target temperature is in Job Reference 1 of this spec.

Note: It takes a few minutes right after turning on the bubbler for the temp to reach target. Wait for the temp to stabilize at target before proceeding.

Caution:

If bubbler target temp change is needed, request Nanofab Staff member enter the new value into the IMPERIUM software and set the bubbler to the new target. Bubbler consumption values displayed by IMPERIUM software are only correct if bubbler target and settings in software match.

- 6. No audible alarms are sounding on the system.
- 7. Scroll pump (small pump next to bubblers) and Ebara pump (loud pump accessible from behind the tool) are on.

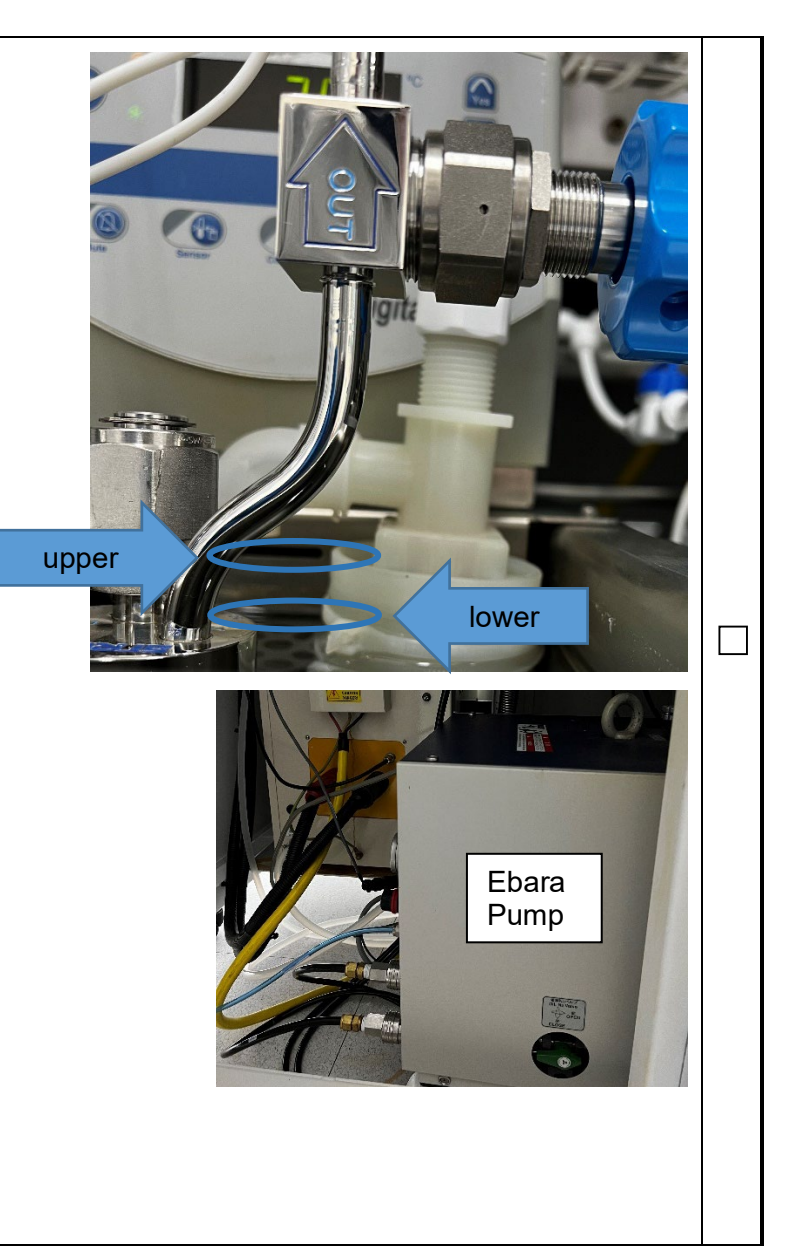

в

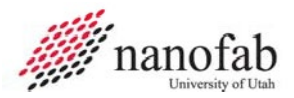

В

#### 8. Argon supply is greater than 200 psi.

When Argon supply is 200 psi or less, notify Staff. We will evaluate the length of your next run and determine how many runs worth of Argon remain. In the image shown, the canister in service is a little over 500psi and the canister next in line for service is at 2000 psi. Red valve knobs show open and closed positions.

Caution: Risk of backflow and Argon pressure waste during crossover is the reason cross-over from using one canister to the next is done by Nanofab staff.

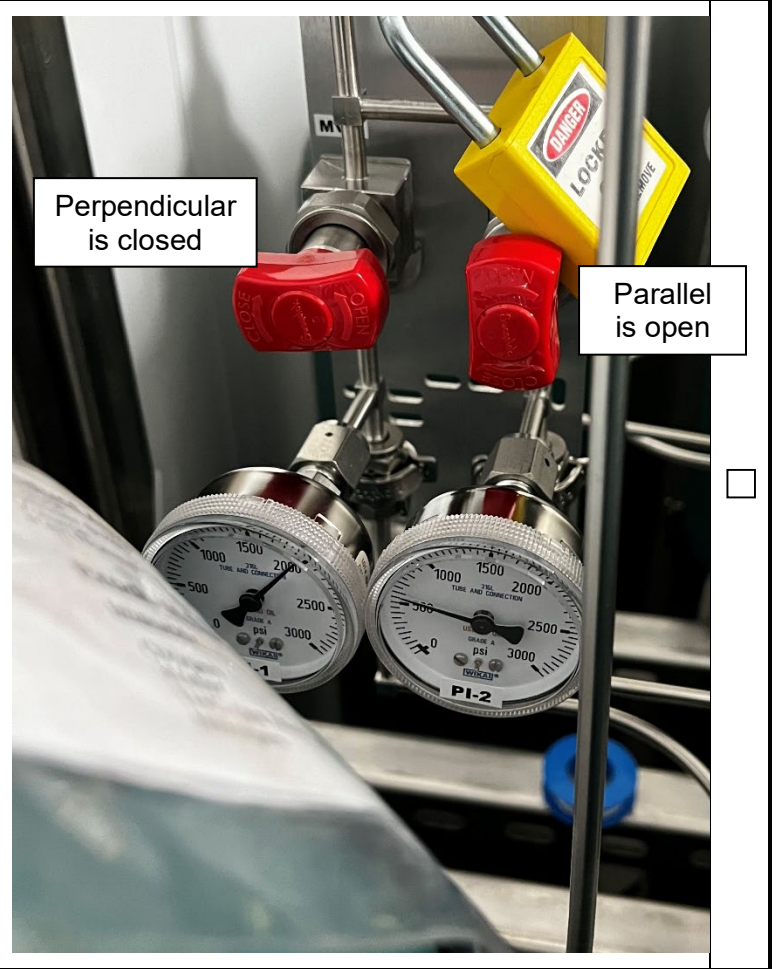

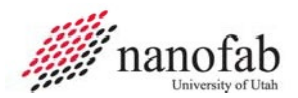

Α

### JB 2 – Reserve and Unlock in HSC

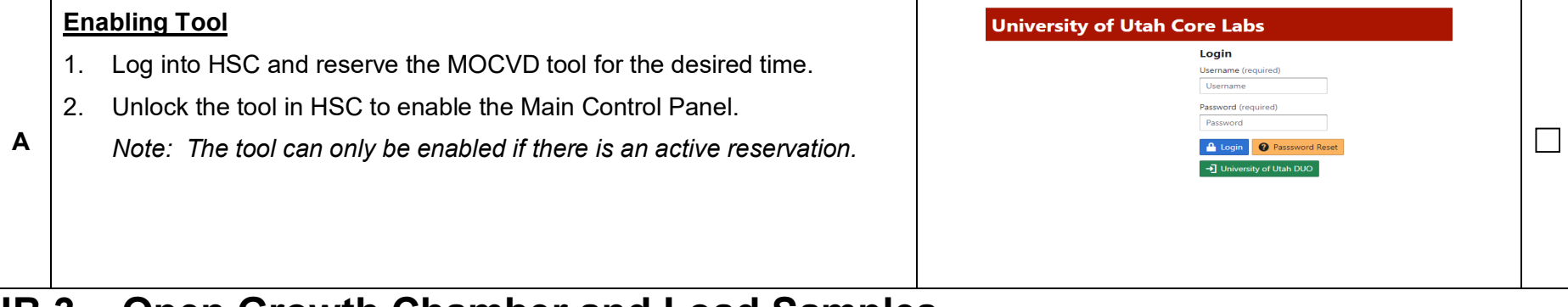

## JB 3 – Open Growth Chamber and Load Samples

#### **Bring Chamber Pressure to Atmosphere**

- 1. From the Routine Control menu dropdown, select the GC open close routine and press RUN. This will begin a series of automated purge and fill steps to change the current state away from N2 idle and bring the growth chamber up to atmospheric pressure.
- 2. Wait until a window appears notifying that the growth chamber is at atmospheric pressure.

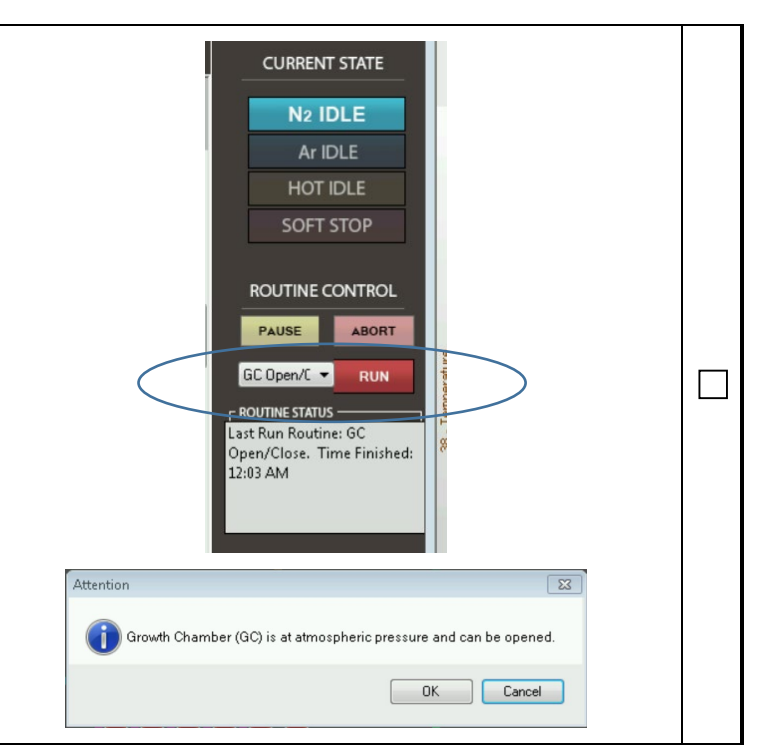

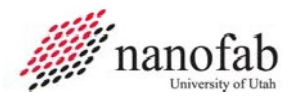

В

Agnitron Agilis MOCVD SOP Rev 1 Page 10 of 28

#### **Open Chamber**

1. Lift lid from growth chamber and place on stand.

Avoid clipping, dinging or otherwise damaging lid edge or o-rings during placement.

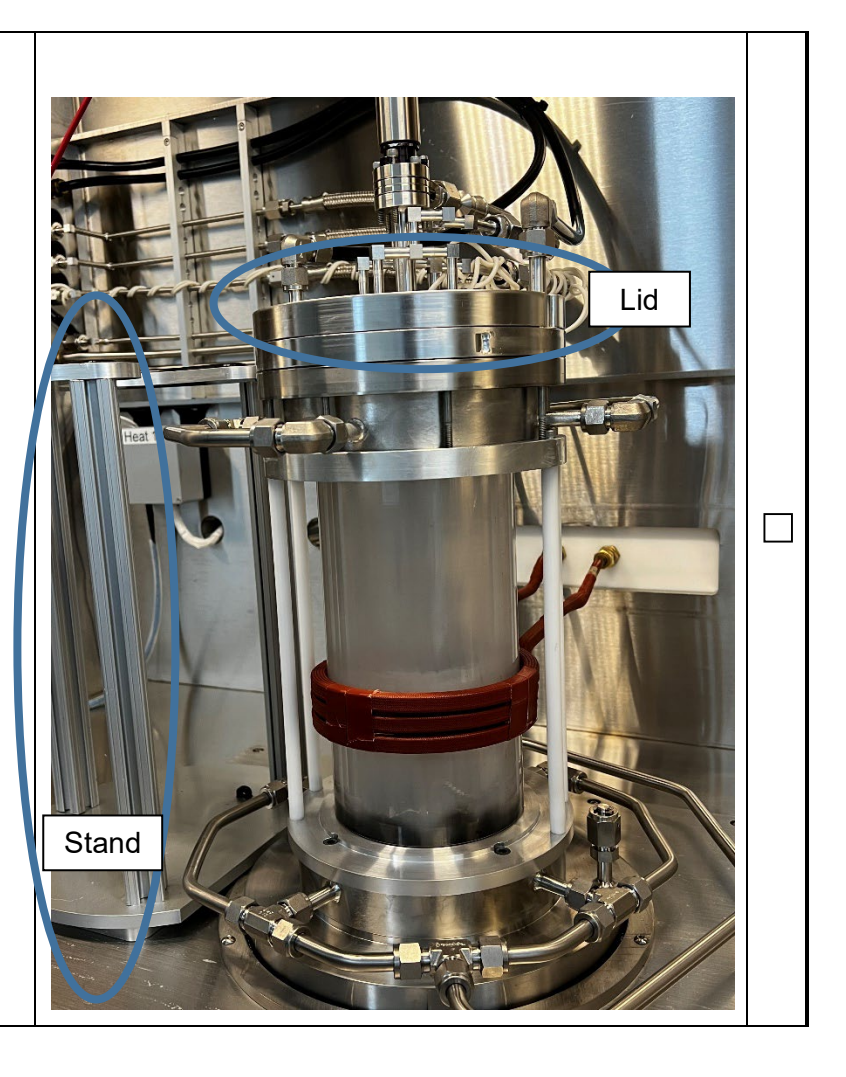

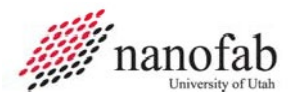

С

#### Load Samples into Chamber

- 1. Load samples onto chuck.
- 2. Transfer chuck into Antechamber
- 3. Close Antechamber
- 4. From inside glove box, open antechamber.
- 5. Position chuck pedestal to convenient position.
- 6. Remove sample from antechamber and place centered on chuck pedestal.
- 7. Use chuck loading tool to pick up chuck.
- 8. Use chuck loading tool to move chuck above growth chamber.
  - 9. Lower loading tool with chuck vertically and place chuck to be centered on spindle.

Caution: The chuck will not balance on the spindle if off center. This will cause a wobble during rotation.

- 10. Use lever on chuck loading tool to release chuck.
- 11. Carefully extract empty loader in vertical rise motion from the growth chamber.

This must be done without bumping the chuck otherwise the chuck will be knocked off center and placement must be redone.

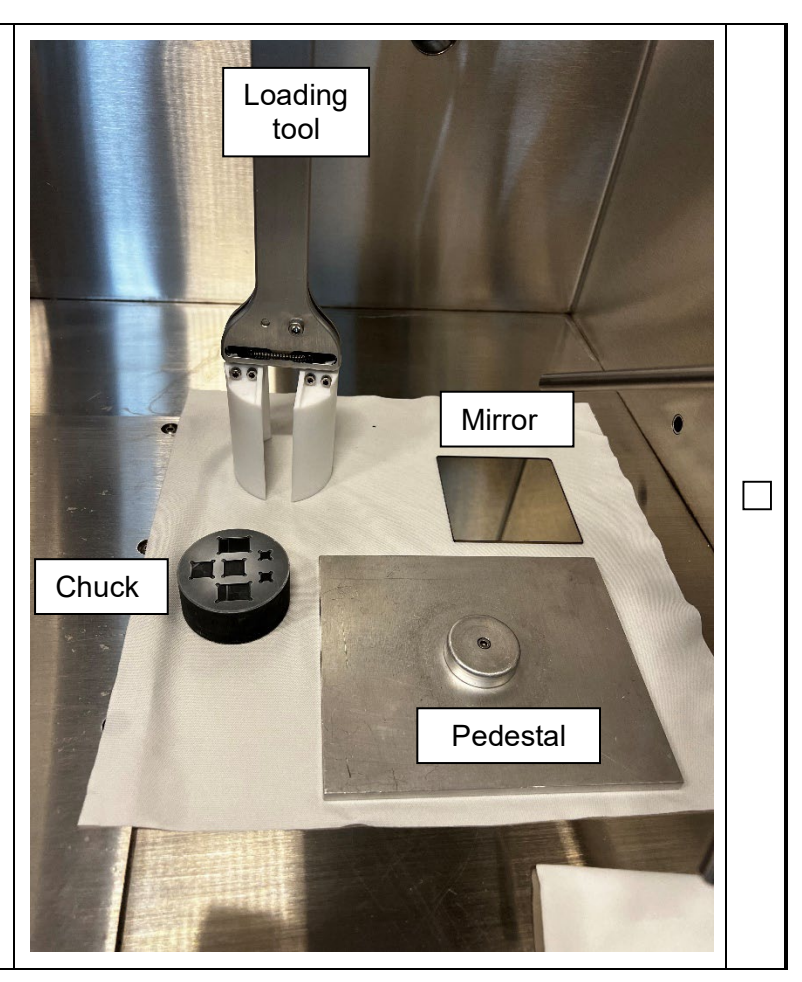

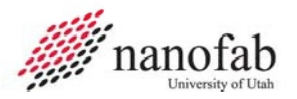

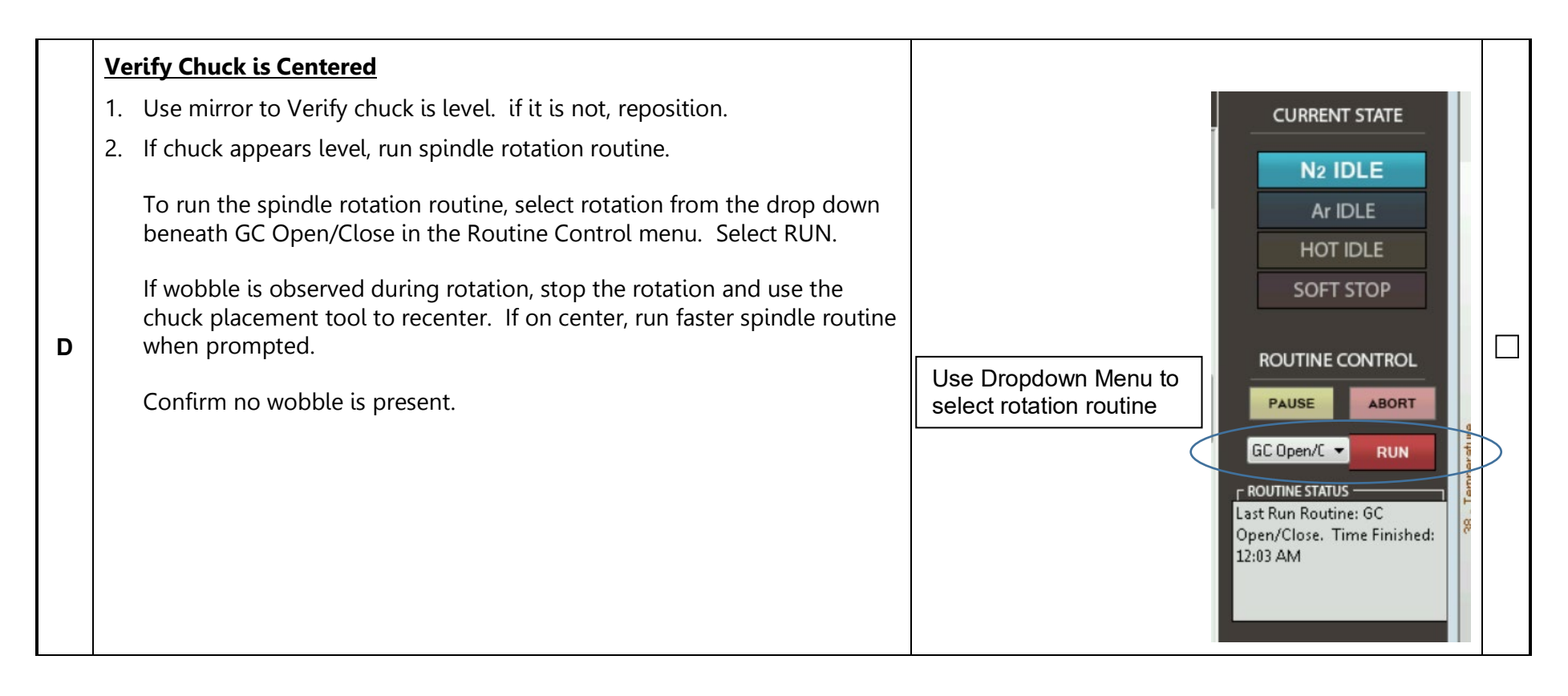

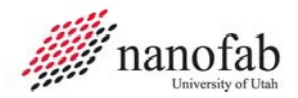

### JB 4 – Return lid and Pump Down Chamber

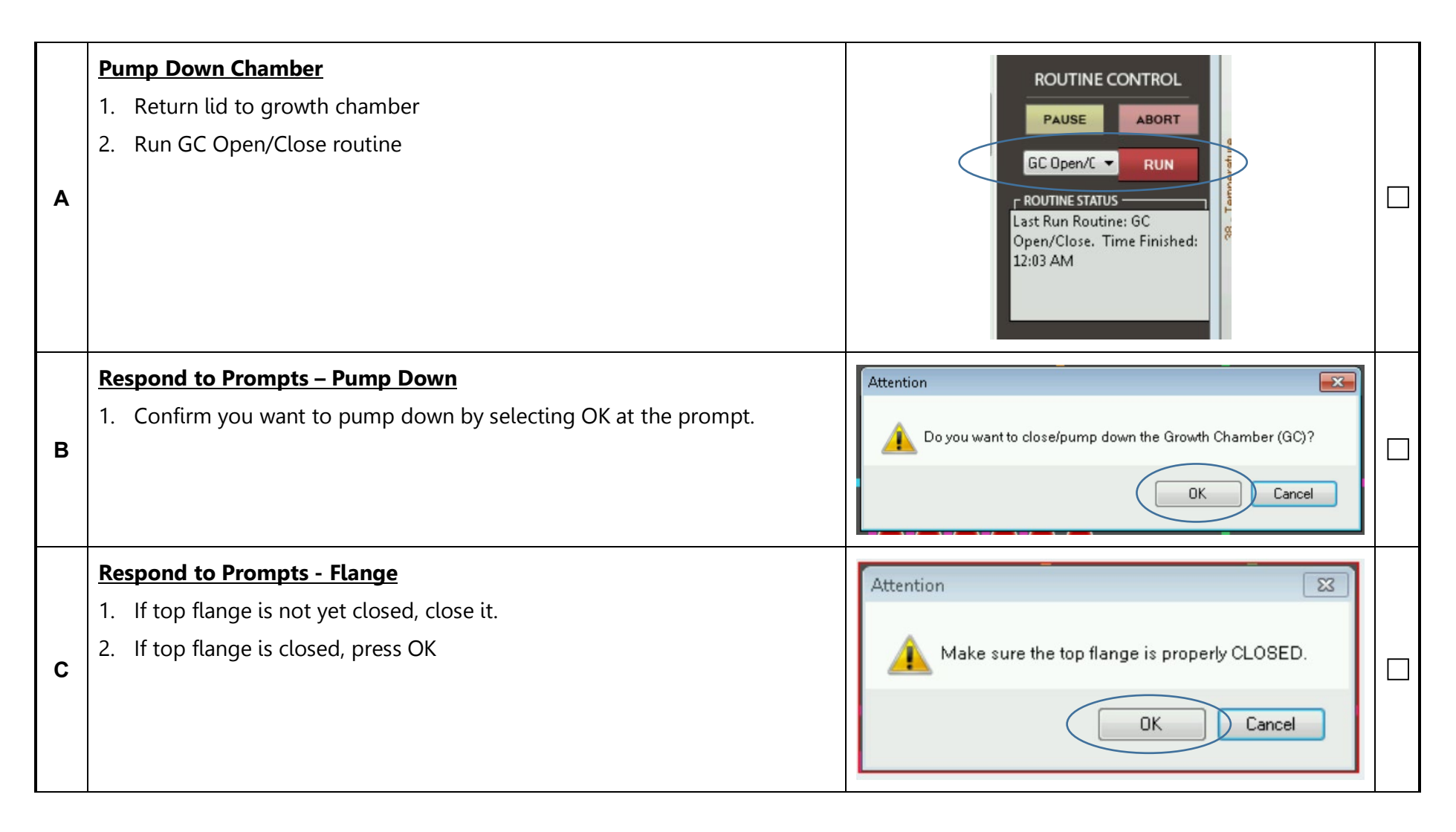

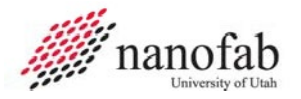

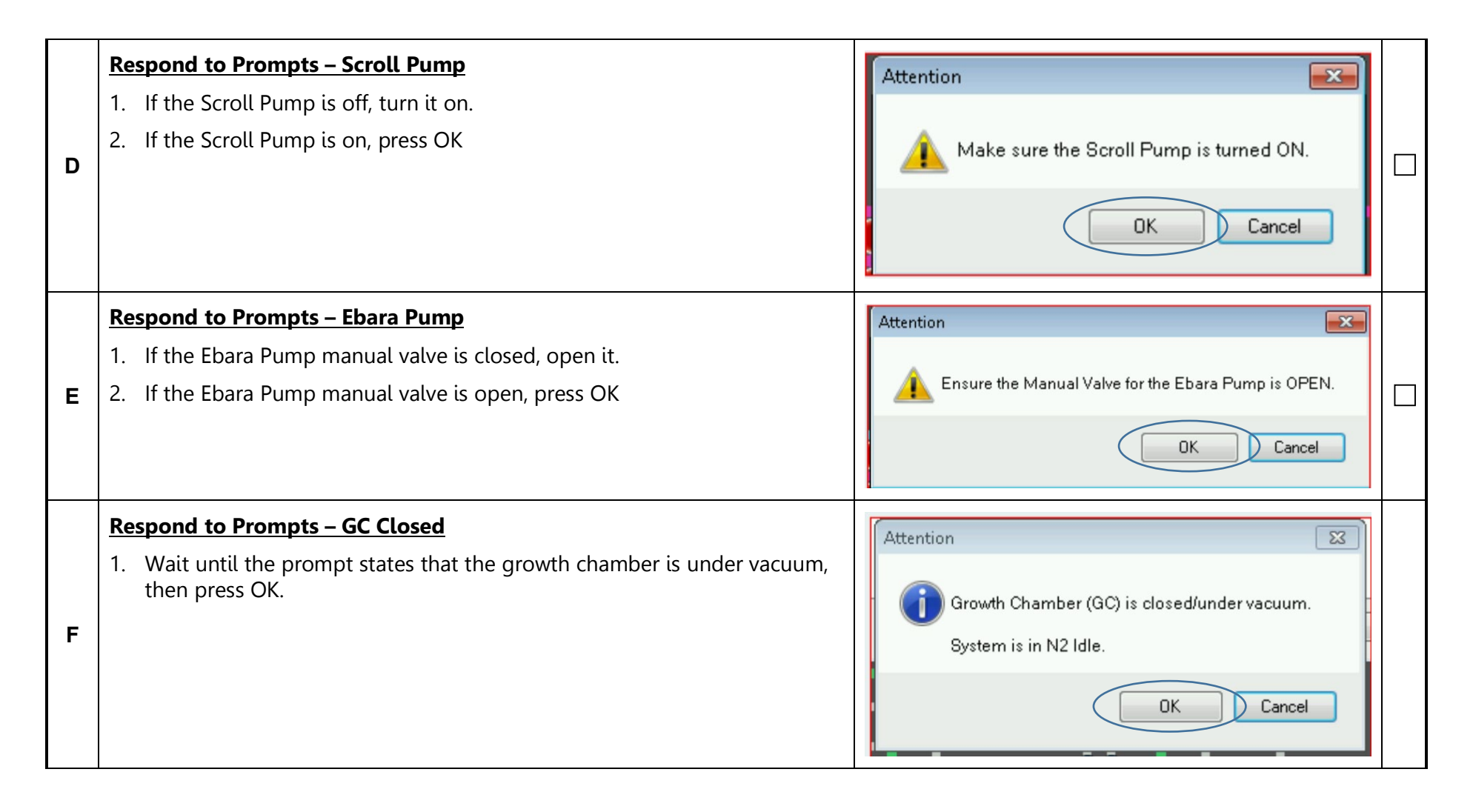

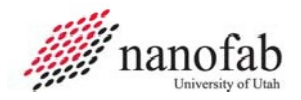

#### JB 5 – Select Recipe

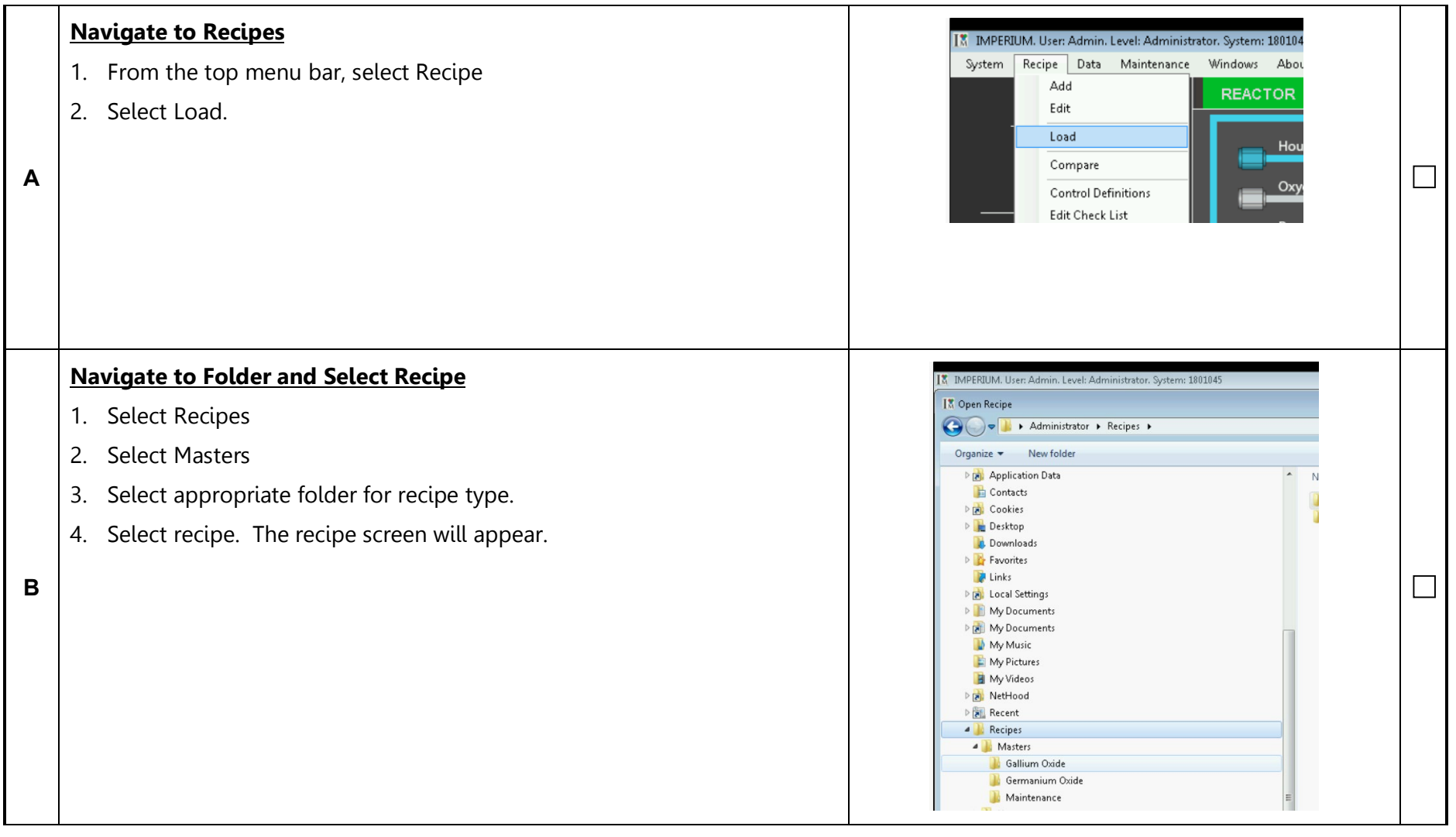

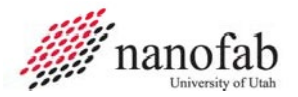

Agnitron Agilis MOCVD SOP Rev 1 Page 16 of 28

| C Select Recipe Select desired recipe. The recipe screen will appear. | Organita       New fider         Image: Constrict       Image: Constrict         Image: Constrict       Image: Constrict         Image: Constrict       Image: |  |
|-----------------------------------------------------------------------|----------------------------------------------------------------------------------------------------|--|
|-----------------------------------------------------------------------|----------------------------------------------------------------------------------------------------|--|

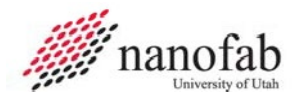

Α

### JB 6 – Change Recipe Parameters

#### Select and Change Recipe Parameters as Needed

- 1. Identify critical outcome to measure.
- 2. View recipe configurations of previous runs and compare to results to determine primary factors that affect that critical outcome.
- 3. Select parameter to vary
- 4. In the IMPERIUM recipe screen, change the value displayed for that parameter in each relevant step to the value to be tested.

| m Recipe [   | lata M | laintenance | Windows Abou    | t           |                  |                 |                      |                      | THE ON          | iversity of otali    |            |                   |
|--------------|--------|-------------|-----------------|-------------|------------------|-----------------|----------------------|----------------------|-----------------|----------------------|------------|-------------------|
|              |        |             | REACTOR         | ALKYL       | s RE             | CIPE            | PLC Comm Sp          | ieed: 6 msec.        | Connected       |                      |            |                   |
| TEMPERA      | TURE   |             |                 | Layers      | 1                | 2               | 3                    | 4                    | 5               | 6                    | 7          | 8                 |
| SP           | YRO    |             |                 | Description | Purge with<br>N2 | Generator<br>ON | Generator<br>warm up | Generator<br>warm up | Temp ramp<br>up | Temp<br>stablization | UID GaO    | Graded UID<br>GaO |
|              | 298    |             |                 | Time        | 00:02:00.0       | 00:07:00.0      | 00:02:00.0           | 00:04:00.0           | 00:01:00.0      | 00:05:00.0           | 00:30:00.0 | 00:05:00.0        |
|              |        | _           |                 | Precursors  | 02               | 02              | 02                   | 02                   | 02              | 02                   | TEGa,O2    | TEGa,O2 1         |
| RF GENERATOR | OFF    | -           |                 | LOOPS       |                  |                 |                      |                      |                 |                      |            |                   |
|              |        |             |                 | Flow 15     | 500              | 500             | 500                  | 508                  | 500             | 500                  | 500        | 500               |
|              |        |             | Oxygen          | Ramp        | 5                |                 |                      |                      |                 |                      |            | -                 |
| SOURCES      | TATLIS |             |                 | STATE       | ON               | ON              | ON                   | ON                   | ON              | ON                   | ON         | ON                |
|              |        |             |                 | Flow 16     | 800              | 0               | 0                    | 8                    | 8               | û                    | 6          | 0                 |
| OXYGEN       | OFF    |             | Nitrogen        | Ramp        | 5                | 1               | ( interest )         |                      |                 |                      |            | -                 |
| NITROGEN     | ON     |             |                 | STATE       | ON               | OFF             | OFF                  | OFF                  | OFF             | OFF                  | OFF        | OFF               |
| ARGON        | OFF    |             |                 | Flow 17     | 0                | 800             |                      |                      | 1100            |                      |            | 1100              |
| TMGa         | OFF    | VENT        | Argon           | Ramp        |                  | 5               |                      |                      | 5               |                      |            | -                 |
| TMAI         | OFF    | VENT        |                 | STATE       | OFF              | ON              | ON                   | ON                   | ON              | ON                   | ON         | ON                |
| TMGe         | OFF    | VENT        |                 | Flow 19     | 10               | 10              | 10                   | 4                    | 4               | 4                    | 4          | 4                 |
| TEGa         | OFF    | VENT        | Silane          | Ramp        | 1                | -               | -                    |                      |                 |                      |            |                   |
|              | OFF    | VENT        |                 | STATE       | IDLE             | IDLE            | IDLE                 | VENT                 | VENT            | VENT                 | VENT       | VENT              |
|              |        |             | Cilere Dura     | Flow 18     | 1200             | 1200            |                      | 1800                 |                 |                      |            | 1800              |
|              |        |             | Silane Purge    | Ramp        | 1                | -               | -                    | 1                    | -               | -                    | -          |                   |
| WATER F      | LOW    |             |                 | Flow 21     | 24               | 24              | 24                   | 6                    | 6               | 6                    | Ó          | 6                 |
|              |        |             | Silane DD       | Ramp        | 1                | -               |                      |                      |                 | -                    | -          |                   |
| REACTOR:     | 1.64   | GPM         | Contract States | Press 20    | 900              | 900             | 900                  | 900                  | 900             | 900                  | 900        | 900               |
| RASEPI ATE:  | 2.26   | GPM         | Silane Press    | Ramp        | 5                |                 |                      |                      |                 |                      |            |                   |
| UT DET ET TE | LIEV   |             |                 |             |                  |                 |                      |                      |                 |                      |            |                   |
| FERRO:       | 0.55   | GPM         |                 | Flow 1      | 50               | 50              | 50                   | 50                   | 50              | 65                   | 65         | 22                |
| COIL:        | 1.34   | GPM         | TEGa            | Ramp        | 1                | -               |                      |                      |                 | 1                    |            |                   |
|              |        |             |                 | STATE       | IDLE             | IDLE            |                      |                      |                 | VENT                 | RUN        | RUN               |
|              |        | 1           |                 | 0 10        | 7/0              | 200             | 700                  | 700                  | 270             | 7/6                  | 260        | 100 T             |

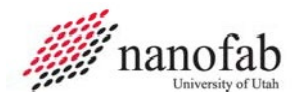

### JB 7 – Run Recipe

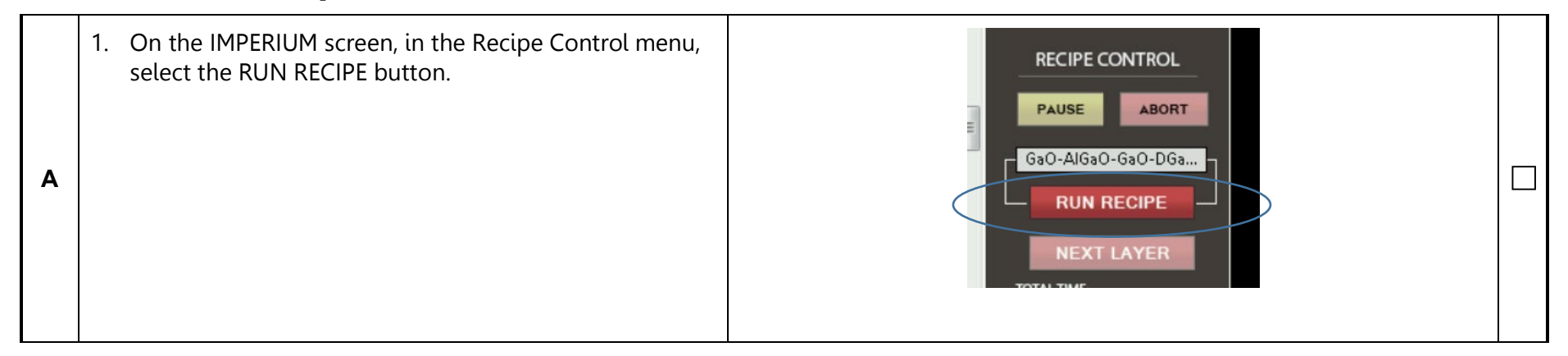

#### JB 8 – Fill Unattended Work in Progress Sheet

|   | 1. Fill out the Unattended Work In Progress Form |  |
|---|--------------------------------------------------|--|
|   |                                                  |  |
| A |                                                  |  |
|   |                                                  |  |
|   |                                                  |  |
|   |                                                  |  |

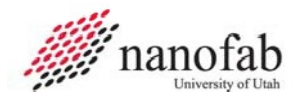

#### JB 9 – Return and Restore Growth Chamber Pressure

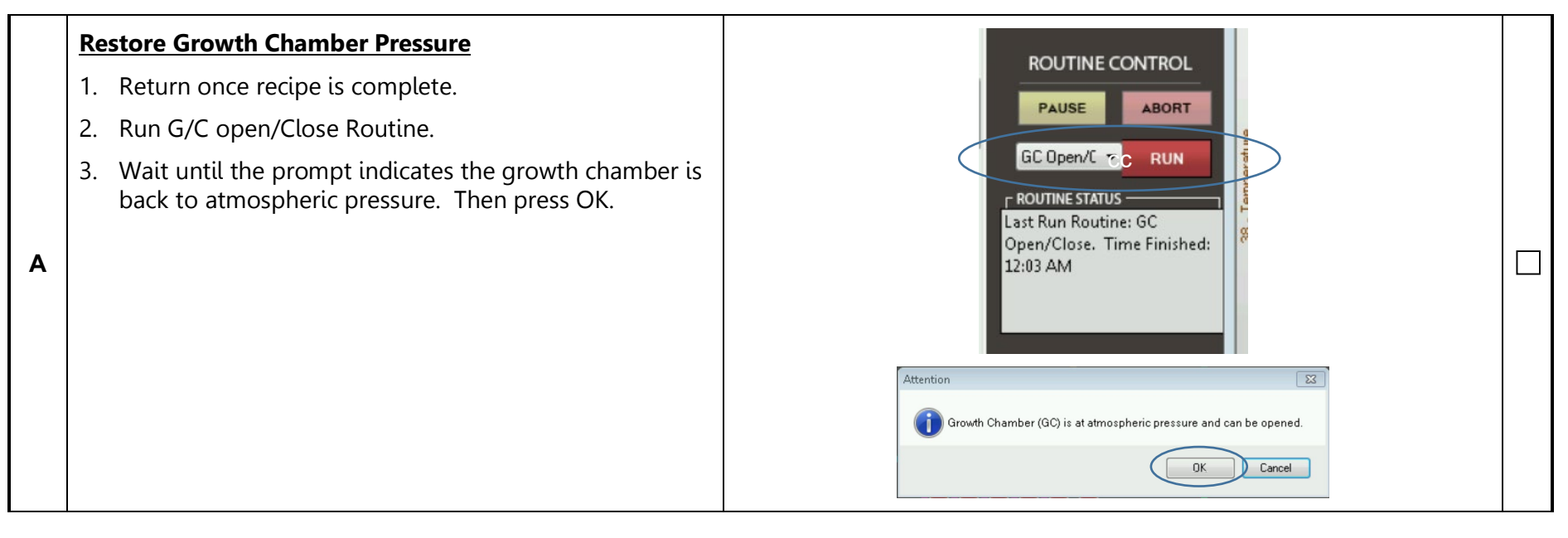

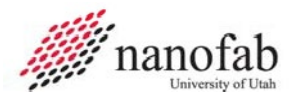

### JB 10 – Remove Sample

|   | <u>Re</u> | move Lid                                                                                                    |  |
|---|-----------|----------------------------------------------------------------------------------------------------|--|
| Α | 1.        | Remove Lid and place on pedestal.                                                                                              |  |
|   |           | NOTE: This motion will give resistance. Apply force.                                                                           |  |
|   | <u>Re</u> | move Sample                                                                                                    |  |
|   | 1.        | Pick up chuck loader tool and engage the lever to enable it to pass over the edge of the chuck.                                |  |
|   | 2.        | Carefully lower empty chuck loader in vertical motion<br>into the growth chamber until it is low enough to<br>grasp the chuck. |  |
| в |           | This must be done without bumping the chuck otherwise the chuck will be knocked off balance.                                   |  |
|   | 3.        | Release lever to ensure chuck is secure in the loader.                                                                         |  |
|   | 4.        | Raise loading tool with chuck vertically and out of the growth chamber.                                                        |  |
|   |           | Take care not to clip or bump the growth chamber.                                                                              |  |
|   | 5.        | Hover chuck over chuck pedestal.                                                                                               |  |
|   | 6.        | Use lever on chuck loading tool to release chuck.                                                                              |  |

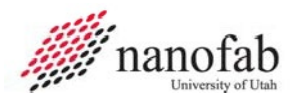

#### JB 11 – Restore N2 Purge

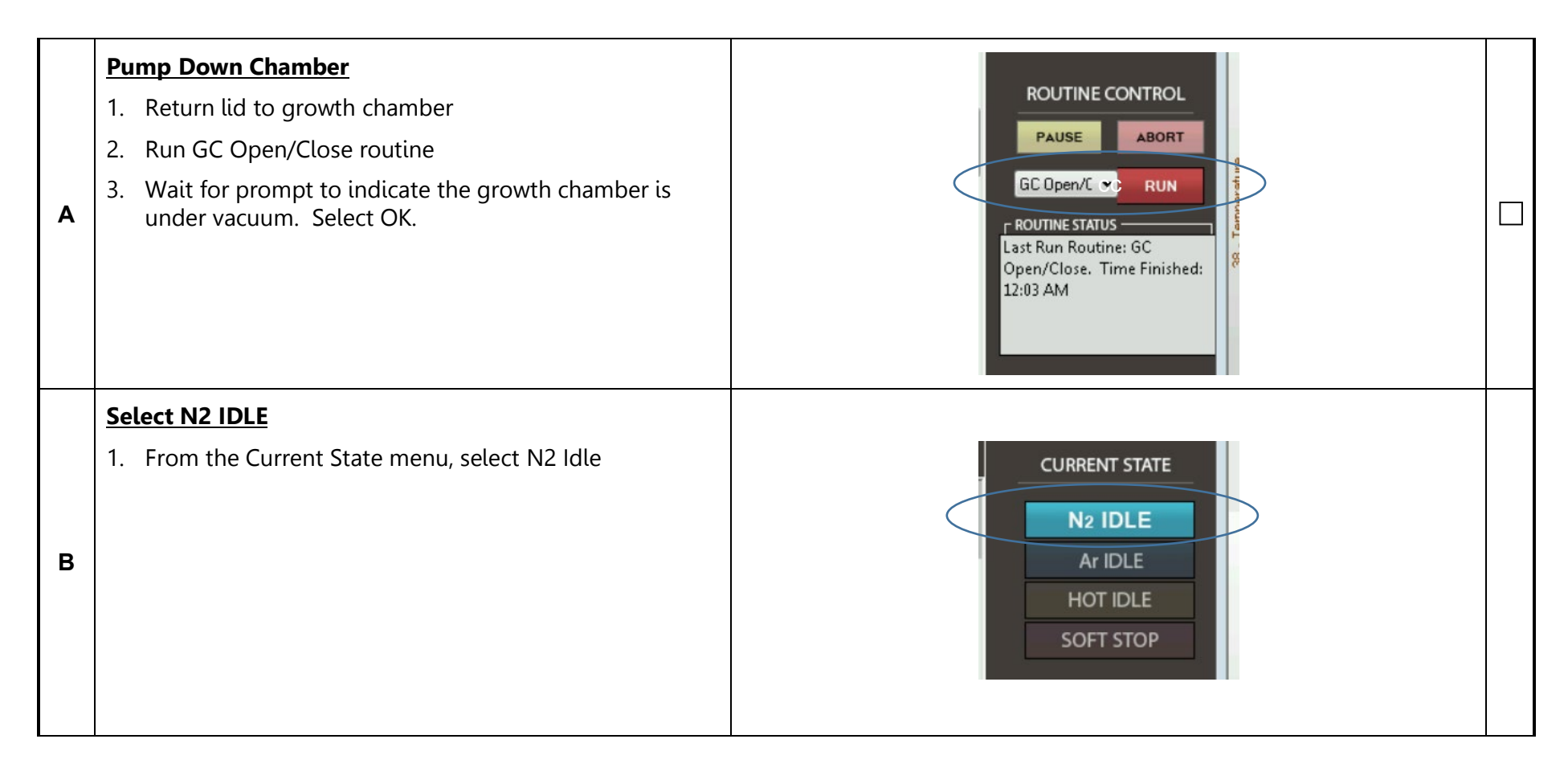

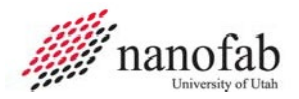

#### JB 12 – Restore Screenlock

|   | Select Windows Icon                                                    |  |
|---|------------------------------------------------------------------------|--|
| Α | 1. From bottom left hand corner of the screen, select the Windows icon |  |
|   | 2. Select Screen Lock                                                  |  |

### JB 13 – Locking in HSC and Data Collection

|   | Lo | cate Computer with HSC access                                                                                                    |
|---|----|----------------------------------------------------------------------------------------------------|
|   | 1. | Log in to HSC                                                                                                    |
|   | 2. | Select MOCVD session.                                                                                                    |
| Α | 3. | Select Lock                                                                                                    |
| ļ | 4. | Enter results data as prompted.                                                                                                    |
|   | 5. | If time is greater than MOCVD process time due to<br>unattended processing, contact Nanofab Staff member<br>to adjust to actual time. |

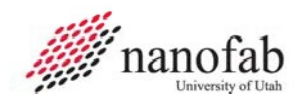

## Job Reference 1 – Bubbler Temperature

| Debber Reine Markelan   |                |               |                   |               |             |           |            |
|-------------------------|----------------|---------------|-------------------|---------------|-------------|-----------|------------|
| Bubblers Source Monito  | oring          |               |                   |               |             |           |            |
| Alkyl Source Indicator: | Normal         | Limit 1 (<30% | () <mark> </mark> | imit 2 (<20%) | Limit 3 (<1 | 10%)      |            |
| MFC                     | Bubbler Type   | Left (g)      | Left (%)          | lnit (g)      | Temp (C)    | VP (Torr) | MW (g/mol) |
| 1-TEGa (0-500)          | TEGa - C6H15Ga | 62.67 g       | 41%               | 150           | 16          | 4.05      | 156.91     |
| 2-TMGe (0-200)          | TMGe - C4H12Ge | 26.18 g       | 26%               | 100           | 3           | 151.66    | 132.73     |
| 3-TMAI (0-100)          | TMAI - C3H9AI  | 47.33 g       | 94%               | 50            | 18          | 7.72      | 72.10      |
| 4-TMGa (0-200)          | TMIn - C3H9In  | 99.83 g       | 99%               | 100           | 10          | 0.46      | 159.93     |
| 5-TMIn (0-200)          | TMIn - C3H9In  | 100 g         | 99%               | 100           | 10          | 0.46      | 159.93     |

Bubblers, precursors and their target temperatures are listed above.

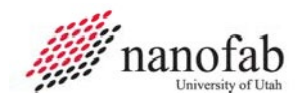

### Job Reference 2 – Analog IDs

Analog IDs are helpful when troubleshooting errors displayed by the IMPERIUM software. Often the errors are listed in the alarms and errors panel by ID number and not name. Search by ID to find the name.

#### JR2 (1 of 4)

| Analog ID | Spare    | Read<br>Only | Analog Name    | Analog Type |   | Units | Input High<br>(mV) | Input Low<br>(mV) | Input Value Max |
|-----------|----------|--------------|----------------|-------------|---|-------|--------------------|-------------------|-----------------|
| 1         |          |              | TEGa           | MFC         | - | sccm  | 5000               | 0                 | 500             |
| 2         |          |              | TMGe           | MFC         | - | sccm  | 5000               | 0                 | 200             |
| 3         |          |              | TMAI           | MFC         | - | sccm  | 5000               | 0                 | 100             |
| 4         |          |              | TMGa           | MFC         | - | sccm  | 5000               | 0                 | 200             |
| 5         |          |              | TMIn           | MFC         | - | sccm  | 5000               | 0                 | 200             |
| 6         |          |              | TMAI Push      | MFC         | - | sccm  | 5000               | 0                 | 1000            |
| 7         |          |              | TMGa Push      | MFC         | - | sccm  | 5000               | 0                 | 1000            |
| 8         |          |              | TMAIDD         | MFC         | - | sccm  | 5000               | 0                 | 200             |
| 9         |          |              | TMGa DD        | MFC         | - | sccm  | 5000               | 0                 | 500             |
| 10        |          |              | TEGa Press     | PCU         | - | Torr  | 5000               | 0                 | 1000            |
| 11        |          |              | TMGe Press     | PCU         | - | Torr  | 5000               | 0                 | 1000            |
| 12        |          |              | TMAI Press     | PCU         | - | Torr  | 5000               | 0                 | 1000            |
| 13        |          |              | TMGa Press     | PCU         | - | Torr  | 5000               | 0                 | 1000            |
| 14        |          |              | TMIn Press     | PCU         | - | Torr  | 5000               | 0                 | 1000            |
| 15        |          |              | Oxygen         | MFC         | - | sccm  | 5000               | 0                 | 2000            |
| 16        |          |              | Nitrogen       | MFC         | - | sccm  | 5000               | 0                 | 5000            |
| 17        |          |              | Argon          | MFC         | - | sccm  | 5000               | 0                 | 2000            |
| 18        |          |              | Silane Purge   | MFC         | - | sccm  | 5000               | 0                 | 2000            |
| 19        |          |              | Silane         | MFC         | - | sccm  | 5000               | 0                 | 50              |
| 20        |          |              | Silane Press   | PCU         | - | Torr  | 5000               | 0                 | 1000            |
| 21        |          |              | Silane DD      | MFC         | - | sccm  | 5000               | 0                 | 100             |
| 22        |          |              | Inj Blk Run    | MFC         | - | sccm  | 5000               | 0                 | 10000           |
| 23        |          |              | Inj Blk Vent   | MFC         | - | sccm  | 5000               | 0                 | 2000            |
| 24        |          |              | Shroud         | MFC         | - | sccm  | 5000               | 0                 | 10000           |
| 25        | <b>V</b> |              | Spare          | None        | - | -     | 0                  | 0                 | 0               |
| 26        |          |              | Spare          | None        | - |       | 0                  | 0                 | 0               |
| 27        | <b>V</b> |              | Spare          | None        | - | -     | 0                  | 0                 | 0               |
| 28        |          |              | Spare          | None        | - |       | 0                  | 0                 | 0               |
| 29        |          |              | Spare          | None        | - | -     | 0                  | 0                 | 0               |
| 30        |          |              | Spare          | None        | - |       | 0                  | 0                 | 0               |
| 31        |          |              | Spare          | None        | - |       | 0                  | 0                 | 0               |
| 32        |          |              | Spare          | None        | - | -     | 0                  | 0                 | 0               |
| 33        |          |              | GC Press       | rBaratron   | - | Torr  | 1000               | 0                 | 1000            |
| 34        |          |              | Spare          | Press       | - | Torr  | 10000              | 0                 | 1000            |
| 35        |          |              | Baratron Purge | MFC         | - | sccm  | 5000               | 0                 | 1000            |

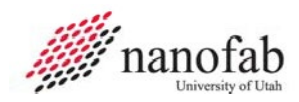

#### JR2 (2 of 4)

| Analog ID | Spare    | Read<br>Only | Analog Name               | Analog Type |   | Units | Input High<br>(mV) | Input Low<br>(mV) | Input Value Ma |
|-----------|----------|--------------|---------------------------|-------------|---|-------|--------------------|-------------------|----------------|
| 36        |          |              | Spare                     | Motor       | - | RPM   | 10000              | 0                 | 1000           |
| 37        |          |              | TV Position               | TV Pressure | - | Torr  | 10000              | 0                 | 100            |
| 38        |          |              | Temperature               | Temp        | - | С     | 10000              | 0                 | 1500           |
| 39        |          | <b>V</b>     | Antechamber Exhaust Press | None        | - | -     | 10000              | 0                 | 10000          |
| 40        | <b>V</b> | <b>V</b>     | Spare                     | None        | - |       | 0                  | 0                 | 0              |
| 41        | <b>V</b> |              | Spare                     | None        | - |       | 0                  | 0                 | 0              |
| 42        |          | <b>V</b>     | Baseplate Temp            | K-type      | - | С     | 10000              | 0                 | 1372           |
| 43        |          | <b>V</b>     | Reactor Wall Temp         | K-type      | - | С     | 10000              | 0                 | 1372           |
| 44        |          | <b>V</b>     | Coil Temp                 | K-type      | - | С     | 10000              | 0                 | 1372           |
| 45        |          |              | Shower Head Temp          | K-type      | - | с     | 10000              | 0                 | 1372           |
| 46        |          |              | Spare                     | None        | - |       | 0                  | 0                 | 0              |
| 47        |          |              | Spare                     | None        | - |       | 0                  | 0                 | 0              |
| 48        | <b>V</b> |              | Spare                     | None        | - |       | 0                  | 0                 | 0              |
| 49        |          |              | Spare                     | None        | - |       | 0                  | 0                 | 0              |
| 50        |          |              | Spare                     | None        | - |       | 0                  | 0                 | 0              |
| 51        |          |              | Spare                     | None        | - |       | 0                  | 0                 | 0              |
| 52        |          |              | Spare                     | None        | - |       | 0                  | 0                 | 0              |
| 53        |          |              | Spare                     | None        | - |       | 0                  | 0                 | 0              |
| 54        |          |              | Spare                     | None        | - |       | 0                  | 0                 | 0              |
| 55        |          |              | New MFC                   | MFC         | - | sccm  | 5000               | 0                 | 1000           |
| 56        | <b>V</b> |              | Spare                     | None        | - |       | 0                  | 0                 | 0              |
| 57        |          |              | Spare                     | None        | - |       | 0                  | 0                 | 0              |
| 58        |          |              | Spare                     | None        | - |       | 0                  | 0                 | 0              |
| 59        |          |              | Spare                     | None        | - |       | 0                  | -6                | 0              |
| 60        | <b>V</b> |              | Spare                     | None        | - |       | 0                  | -5                | 0              |
| 61        |          |              | Spare                     | None        | - |       | 0                  | 0                 | 0              |
| 62        |          |              | Spare                     | None        | - |       | 0                  | 0                 | 0              |
| 63        |          |              | Spare                     | None        | - | -     | 0                  | 0                 | 0              |
| 64        |          |              | Spare                     | None        | - |       | 0                  | 0                 | 0              |
| 65        | <b>V</b> |              | Spare                     | None        | - |       | 0                  | 0                 | 0              |
| 66        |          |              | Spare                     | None        | - |       | 0                  | 0                 | 0              |
| 67        |          |              | Spare                     | None        | - |       | 0                  | 0                 | 0              |
| 58        |          |              | Spare                     | None        | - |       | 0                  | 0                 | 0              |
| 69        |          |              | Spare                     | None        | - |       | 0                  | 0                 | 0              |
| 70        |          |              | Spare                     | None        | - |       | 0                  | 0                 | 0              |

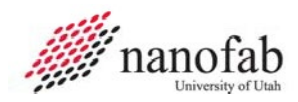

#### JR2 (3 of 4)

| Analog ID | Spare    | Read<br>Only | Analog Name | Analog Ty | pe | Units | Input High<br>(mV) | Input Low<br>(mV) | Input Value Max |
|-----------|----------|--------------|-------------|-----------|----|-------|--------------------|-------------------|-----------------|
| 71        | V        |              | Spare       | None      | -  |       | 0                  | 0                 | 0               |
| 72        | <b>V</b> |              | Spare       | None      | -  |       | 0                  | 0                 | 0               |
| 73        | V        |              | Spare       | None      | -  |       | 0                  | 0                 | 0               |
| 74        |          |              | Spare       | None      | -  |       | 0                  | 0                 | 0               |
| 75        | V        |              | Spare       | None      | -  |       | 0                  | 0                 | 0               |
| 76        | <b>V</b> |              | Spare       | None      | -  |       | 0                  | 0                 | 0               |
| 77        | V        |              | Spare       | None      | -  |       | 0                  | 0                 | 0               |
| 78        |          |              | Spare       | None      | -  |       | 0                  | 0                 | 0               |
| 79        | <b>V</b> |              | Spare       | None      | -  |       | 0                  | 0                 | 0               |
| 80        |          |              | Spare       | None      | -  |       | 0                  | 0                 | 0               |
| 81        | <b>V</b> |              | Spare       | None      | -  |       | 0                  | 0                 | 0               |
| 82        |          |              | Spare       | None      | -  |       | 0                  | 0                 | 0               |
| 83        | <b>V</b> |              | Spare       | None      | -  |       | 0                  | 0                 | 0               |
| 84        |          |              | Spare       | None      | -  |       | 0                  | 0                 | 0               |
| 85        | <b>V</b> |              | Spare       | None      | -  |       | 0                  | 0                 | 0               |
| 86        |          |              | Spare       | None      | -  |       | 0                  | 0                 | 0               |
| 87        | <b>V</b> | <b>V</b>     | Spare       | None      | -  |       | 0                  | 0                 | 0               |
| 88        | <b>V</b> |              | Spare       | None      | -  |       | 0                  | 0                 | 0               |
| 89        | <b>V</b> |              | Unused      | None      | -  |       | 0                  | 0                 | 0               |
| 90        |          |              | Unused      | None      | -  |       | 0                  | 0                 | 0               |
| 91        | <b>V</b> |              | Unused      | None      | -  |       | 0                  | 0                 | 0               |
| 92        |          |              | Unused      | None      | -  |       | 0                  | 0                 | 0               |
| 93        |          |              | Unused      | None      | -  |       | 0                  | 0                 | 0               |
| 94        | <b>V</b> |              | Unused      | None      | -  |       | 0                  | 0                 | 0               |
| 95        | <b>V</b> |              | Unused      | None      | -  |       | 0                  | 0                 | 0               |
| 96        |          |              | Unused      | None      | -  |       | 0                  | 0                 | 0               |
| 97        | <b>V</b> | <b>V</b>     | Unused      | None      | -  |       | 0                  | 0                 | 0               |
| 98        |          |              | Unused      | None      | -  |       | 0                  | 0                 | 0               |
| 99        | <b>V</b> |              | Unused      | None      | -  |       | 0                  | 0                 | 0               |
| 100       |          |              | Carrier Gas | MFC       | -  | scom  | 5000               | 0                 | 10000           |
| 101       |          |              | PV INNER    | Temp      | -  | С     | 10000              | 0                 | 1500            |
| 102       |          |              | SP INNER    | Temp      | -  | С     | 10000              | 0                 | 1500            |
| 103       |          |              | PV OUTER    | Temp      | -  | с     | 10000              | 0                 | 1500            |
| 104       |          |              | SP OUTER    | Temp      | -  | с     | 10000              | 0                 | 1500            |
| 105       |          |              | Motor       | Motor     | -  | BPM   | 10000              | 0                 | 10000           |

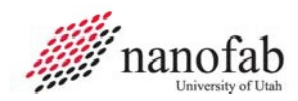

#### JR 2 (4 of 4)

| Analog ID | Spare    | Read<br>Only | Analog Name             | Analog Type |   | Units | Input High<br>(mV) | Input Low<br>(mV) | Input Value Max |
|-----------|----------|--------------|-------------------------|-------------|---|-------|--------------------|-------------------|-----------------|
| 106       |          |              | Unused                  | None        | - | -     | 10000              | 0                 | 0               |
| 107       |          | <b>v</b>     | Unused                  | None        | - | -     | 10000              | 0                 | 0               |
| 108       |          | <b>V</b>     | Unused                  | None        | - | -     | 10000              | 0                 | 0               |
| 109       |          | <b>V</b>     | Unused                  | None        | - | -     | 10000              | 0                 | 0               |
| 110       |          | <b>V</b>     | Unused                  | None        | - | -     | 10000              | 0                 | 0               |
| 111       |          |              | Unused                  | None        | - | -     | 10000              | 0                 | 0               |
| 112       |          | <b>V</b>     | Unused                  | None        | - | -     | 10000              | 0                 | 0               |
| 113       |          | <b>V</b>     | Unused                  | None        | - | -     | 10000              | 0                 | 0               |
| 114       |          |              | Unused                  | None        | - | -     | 10000              | 0                 | 0               |
| 115       |          |              | Unused                  | None        | - | -     | 10000              | 0                 | 0               |
| 116       |          |              | Unused                  | None        | - | -     | 10000              | 0                 | 0               |
| 117       |          | <b>V</b>     | Baseplate Water Flow    | Water Flow  | - | GPM   | 5000               | 0                 | 4.2             |
| 118       |          | <b>V</b>     | Reactor Wall Water Flow | Water Flow  | - | GPM   | 5000               | 0                 | 4.2             |
| 119       |          | <b>V</b>     | Ferro Water Flow        | Water Flow  | - | GPM   | 5000               | 0                 | 4.2             |
| 120       |          | <b>V</b>     | Coil Water Flow         | Water Flow  | - | GPM   | 5000               | 0                 | 4.2             |
| 121       |          | <b>V</b>     | Antechamber Press       | None        | - | -     | 3187               | 1940              | 0               |
| 122       |          | <b>V</b>     | Current Outer           | Current     | - | A     | 10000              | 0                 | 166             |
| 123       |          |              | Voltage Outer           | Voltage     | - | V     | 10000              | 0                 | 60              |
| 124       |          |              | Current Inner           | Current     | - | A     | 10000              | 0                 | 166             |
| 125       |          |              | Voltage Inner           | Voltage     | - | V     | 10000              | 0                 | 60              |
| 126       |          | <b>V</b>     | Exhaust Press           | Press       | - | Torr  | 5000               | 0                 | 5000            |
| 127       |          | <b>V</b>     | Unused                  | None        | - | -     | 10000              | 0                 | 0               |
| 128       | <b>V</b> | <b>V</b>     | Unused                  | None        | - | -     | 10000              | 0                 | 0               |
| 129       |          | <b>V</b>     | Unused                  | None        | - | -     | 10000              | 0                 | 0               |
| 130       |          | <b>V</b>     | Unused                  | None        | - |       | 10000              | 0                 | 0               |
| 131       |          | <b>V</b>     | Unused                  | None        | - |       | 10000              | 0                 | 0               |
| 132       |          | <b>V</b>     | Unused                  | None        | - |       | 10000              | 0                 | 0               |
| 133       |          |              | Temperature Inner       | None        | - | -     | 32767              | -32767            | 3277            |
| 134       |          |              | Temperature Outer       | None        | - | -     | 32767              | -32767            | 3277            |
| 135       |          |              | Baseplate Temperature   | K-type      | - | lc    | 10000              | 0                 | 1372            |

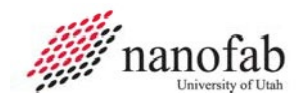

## **Revision History**

| Rev | Date      | Originator     | Description of Changes |
|-----|-----------|----------------|------------------------|
| 1   | 2/06/2024 | Kathy Anderson | Initial Release        |